# Commander des documents pour consultation : collections bibliothèque

Pré-requis : Être inscrit-e à La contemporaine

Le catalogue utilisé pour les recherches bibliographiques concernant les livres, les périodiques, l'audiovisuel physique et les collections électroniques est Primo. Il est accessible en cliquant sur « catalogue général » depuis la page d'accueil du site de La contemporaine, ou directement ici : <u>http://primo-prod.parisnanterre.fr/primo-explore/search?vid=BDIC</u>

## S'authentifier sur le catalogue

Pour profiter pleinement des différentes options (commander les documents, avoir accès à votre compte lecteur-rice et prolonger vos prêts), authentifiez-vous dès votre arrivée sur le site en cliquant sur le bouton « m'identifier » en haut à droite de l'écran d'accueil du catalogue.

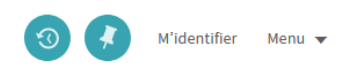

Si vous ne vous êtes pas identifié dès l'écran d'accueil, un message s'affiche lorsque vous lancez votre première recherche pour vous rappeler de vous identifier pour pouvoir réaliser vos commandes de documents.

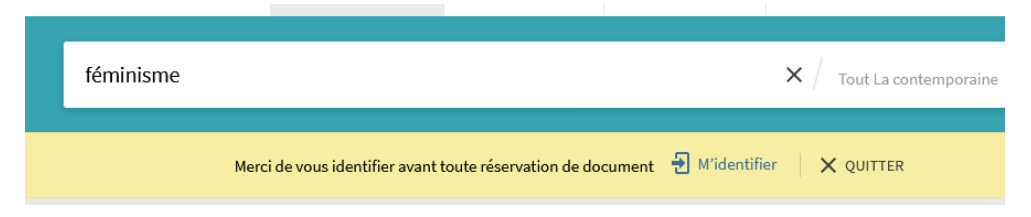

Après avoir cliqué sur le lien « M'identifier », vous êtes redirigé-e vers cette page :

| Université<br>Paris Nanterre                       | Ì |
|----------------------------------------------------|---|
| Entrez votre identifiant et votre mot de<br>passe. |   |
| bdi1200002384                                      |   |
| Mot de passe :                                     |   |
| ••••••                                             |   |
| □Se souvenir de moi                                |   |
| SE CONNECTER                                       |   |

Deux cas de figure :

- Si vous êtes un-e lecteur-rice UPN, étudiant-e ou personnel, ce sont les identifiants et mot de passe UPN.
- Si vous êtes un-e lecteur-rice extérieur-e à l'Université Paris Nanterre, vos identifiants sont votre numéro de lecteur-rice en BDI+*code-barres* et mdp *date de naissance jjmmaaaa*. **! cela ne fonctionne que si vous êtes bien inscrit-e à La contemporaine**.

# Commander des documents

Une fois connecté-e, vous pouvez lancer une recherche depuis la barre de recherche :

|                                                                                  | NOUVELLE<br>RECHERCHE                       | S'INSCRIRE EN LIGNE | QUESTIONS EN LIGNE |   |   |                   |
|----------------------------------------------------------------------------------|---------------------------------------------|---------------------|--------------------|---|---|-------------------|
| féminisme                                                                        |                                             |                     |                    | × | Q | RECHERCHE AVANCÉE |
| féminisme $ ho Tout La conféminisme  ho Livres, revuféminisme  ho Articles élec$ | temporaine<br>es, audiovisuel<br>ctroniques |                     |                    |   |   |                   |

Les suggestions sous la barre de recherche vous permettent de préciser si vous ne cherchez qu'un type de documents en particulier. Pour lancer une recherche classique, appuyez sur la loupe à droite de la barre ou sur la touche entrée de votre clavier.

|                                                                                    | féminisme × / Tout La c                                                                                                    | ontemporai | ne 🔻 | Q   |  |
|------------------------------------------------------------------------------------|----------------------------------------------------------------------------------------------------|------------|------|-----|--|
|                                                                                    | Merci de vous identifier avant toute réservation de document  🚽 Midentifier 🔰 X QUITTE                                                                                                    | 2          |      |     |  |
| Affiner vos résultats                                                              | 0 natice(s) sélectionnée(s) PAGE 1 1561 résultats                                                                                                    |            | Ŧ    | ••• |  |
| Trier par Pertinence 👻<br>Disponibilité 🔨                                          | REVUE Bulletin : archives du féminisme Association Archives du féminisme ; 2001-      It rayon >                                                                                                    | ₩ 99       | #    |     |  |
| Accès en ligne (244)<br>Type de ressource<br>Livres/ebooks (1 212)<br>Revues (235) | Archives du <u>féminisme</u> : conférence de Christine Bard, historienne et présidente de lassociation Archives du <u>féminisme</u> Bard, Christine : Mouton, Jean-Claude (1962) (Photographe) ; Pavillard, Anne-Marie (1949) ; Biblic documentation internationale contemporaine .Nanterre ; 2006                                                                                                    | 🖂          | #    |     |  |
| Audiovisue (50)<br>DVD (8)<br>Autre (6)<br>Afficher plus                           | 3       Image: Second state of the second state of the second sta | 97         | #    |     |  |
| Langue ^<br>Français (725)<br>Anglais (572)<br>Allemand (72)                       | ④       Σεισοκ         Nationalisme et féminisme : impasse et coïncidences         Diane Lamoureux ; 2005         Ø Accès en ligne Ø >                                                                                                    | M 99       | #    |     |  |
| Espagnol (68)<br>Italien (64)<br>Afficher plus                                     | 5 LIVEE<br>Le féminisme ou la mort<br>Eaubonne, Françoise d'; Bahaffou, Myriam; Gorecki, Julie; DL 2020                                                                                                    | ∑ 99       | #    |     |  |

A gauche sous l'intitulé « affiner vos résultats », différentes facettes vous permettent de filtrer les résultats selon plusieurs critères : type de ressource, langue, auteur-rice, date d'édition, sujet.

Pour commander un document, cliquez sur « en rayon ».

#### Commander des documents pour consultation : collections bibliothèque – page 3

|               | Fraisse, Genevi | iève ; impr. 2012 |                  |           |                |                   |                   |    |
|---------------|-----------------|-------------------|------------------|-----------|----------------|-------------------|-------------------|----|
|               | Services        |                   |                  |           |                |                   |                   |    |
|               |                 |                   |                  | S         | <b>77</b>      |                   |                   |    |
| HAUT          |                 | COORRIEL          | IMPRIMER         | PERMALIEN | CITATION       | EAFORT RIS        | EXPORT DIDTEX     |    |
| SERVICES      | Obtenin         |                   |                  |           |                |                   |                   |    |
| OBTENIR       | Obtenir –       |                   |                  |           |                |                   |                   |    |
| NOTICE COMPLÈ |                 |                   |                  |           |                |                   |                   |    |
| LIENS         | < RETOUR A      | AUX EMPLACEMENT   | ſS               |           |                |                   |                   |    |
| ÉTAGÈRE VIRTU | La contem       | poraine           |                  |           |                |                   |                   | -^ |
| TAGS          | Disponible ,    | Magasin 5e étage  | tour (O 292766 ) |           |                |                   |                   | =~ |
|               | En rayo         | on Communicati    | on sur place     |           | Consultation / | Domando do récons | ation planifiée 🛛 | ~  |

Cela affiche la localisation du document, ce qui vous permez de le commander pour maintenant (Consultation) ou pour plus tard (Demande de réservation planifiée).

NB : si vous n'êtes pas connecté-e, ces boutons n'apparaissent pas mais le lien vers l'authentification s'affiche également dans la notice.

| Í                   | LIVRE<br><b>La fabrique du</b><br>Fraisse, Genevièv<br>IL <sup>4</sup> En rayon > | u <mark>féminisme</mark><br>ve ; impr. 2012 |                   |                     |                       |                |                    |    |
|---------------------|-----------------------------------------------------------------------------------|---------------------------------------------|-------------------|---------------------|-----------------------|----------------|--------------------|----|
| IAUT                | Services —                                                                        |                                             |                   | Permalien           | <b>77</b><br>CITATION | EXPORT RIS     | R<br>EXPORT BIBTEX |    |
| ERVICES             | Obtenir —                                                                         |                                             |                   |                     |                       |                |                    |    |
| OTICE COMPLÈ        |                                                                                   | Merci                                       | de vous identifie | r avant toute réser | vation de docum       | ent. 🛃 M'ident | ifier              |    |
| ENS<br>'AGÈRE VIRTU | < RETOUR AUX                                                                      | X EMPLACEMENTS                              | ;                 |                     |                       |                |                    |    |
| IGS                 | La contempo<br>Disponible , M                                                     | oraine<br>agasin 5e étage t                 | our (O 292766 )   |                     |                       |                |                    | Ξ≎ |
|                     | En rayon                                                                          | Communicatio                                | n sur place       |                     |                       |                |                    | ~  |

## Commander un document pour consultation immédiate

| RETOUR AUX                     | ( EMPLACEMENTS                                                                                                    |        |
|--------------------------------|----------------------------------------------------------------------------------------------------|--------|
| La contempo<br>Disponible , Ma | raine<br>agasin 5e étage tour (O 292766 )                                                                                                    | ≡≎     |
| En rayon                       | Communication sur place<br>Emplacement : BDIC Magasin 5e étage tour<br>Cote : O 292766<br>Code-barres : 2100310636<br>Type de document : Livres | ée 🛛 🔨 |

#### Cliquer sur consultation. Ce formulaire s'ouvre.

| <ul> <li>RETOUR AUX EXEMPLAIRES</li> <li>Demande de réservation</li> </ul>   |                        |       |                    |
|------------------------------------------------------------------------------|------------------------|-------|--------------------|
| Bibliothèque de retrait<br>Salle de lecture                                  |                        | Pages | _                  |
| Statut de l'exemplaire :<br>Communication sur place<br>(14) Cote : O 292766, |                        | Note  |                    |
|                                                                              |                        | Note  |                    |
|                                                                              | O ACTUALISER LE FORMUL | AIRE  | ENVOYER LA DEMANDE |

#### Cliquer sur « envoyer la demande ». Le document est maintenant commandé.

# Réserver un document pour un autre jour

| K RETOUR AUX                    | EMPLACEMENTS                                                                                                    |                                               |    |
|---------------------------------|----------------------------------------------------------------------------------------------------|-----------------------------------------------|----|
| La contempor<br>Disponible , Ma | aine<br>gasin 5e étage tour (O 292766 )                                                                                                    |                                               | Ξ≎ |
| En rayon                        | Communication sur place<br>Emplacement : BDIC Magasin 5e étage tour<br>Cote : O 292766<br>Code-barres : 2100310636<br>Type de document : Livres | Consultation Demande de réservation planifiée | ^  |

#### Cliquer sur « Demande de réservation planifiée ».

| Réservation de docun<br>Le                            | Jour (yyyymmdd) 20211214                       |                                  | 😆 Ca                  | lendar         | <b>- Moz</b><br>tps:// | i <b>lla</b><br>′catal | ogue                  | paris          | D<br>nant             | ×                     |            |
|-------------------------------------------------------|------------------------------------------------|----------------------------------|-----------------------|----------------|------------------------|------------------------|-----------------------|----------------|-----------------------|-----------------------|------------|
| Précisez votre <u>demande pour le</u><br>Année / Mois | <u>s périodiques (limitée à 6 mois</u><br>Tome | s pour les quotidi<br>e / Volume | <b>Wk</b><br>48<br>49 | De<br>Mon      | cembo<br>Tue<br>7      | er Ved                 | 2021<br>Thu<br>2<br>9 | Fri<br>3<br>10 | <b>Sat</b><br>4<br>11 | <b>Sun</b><br>5<br>12 | our les rr |
|                                                       |                                                |                                  | 50<br>51<br>52        | 13<br>20<br>27 | 14<br>21<br>28         | 15<br>22<br>29         | 16<br>23<br>30        | 17<br>24<br>31 | 18<br>25              | 19<br>26              |            |
|                                                       |                                                |                                  |                       | 1              | Today i                | s Thu,                 | , 9 Dec               | 2021           |                       |                       |            |

Ce formulaire s'ouvre dans une autre page du navigateur. Choisir la date de venue pour consultation puis cliquer sur « Envoi ».

## Informations sur la réservation - Merci de confirmer

| Date début :                   | 13/12/21         |
|--------------------------------|------------------|
| Heure début :                  | 10:00            |
| Date fin :                     | 31/12/21         |
| Heure fin :                    | 19:00            |
| Bibliothèque de consultation : | Salle de lecture |
| Identifiant lecteur :          | BDI-237124       |
| Nom lecteur :                  | JEAN, Chloé      |
| Pickup/delivery location:      | Salle de lecture |
| Pickup/delivery sub location:  |                  |
| Pickup/delivery method:        |                  |
| Return location:               | Salle de lecture |
| Return sub location:           |                  |

### Information sur le document réservé

| Information bibliographique :                 |                                     |
|-----------------------------------------------|-------------------------------------|
| Auteur Fraisse, Geneviève ,1948 La fabriq     | ue du féminisme / Geneviève Fraisse |
| Statut exemplaire :                           | Communication sur place             |
| Bibliothèque :                                | BDIC                                |
| Localisation :                                | Magasin 5e étage tour               |
| Cote :                                        | O 292766                            |
| Cote 2                                        |                                     |
| Description :                                 |                                     |
| Cliquer sur envoi pour valider la réservation | n                                   |
| Envoi Imprimer Retour                         |                                     |

Le récapitulatif de la demande s'affiche. Cliquer sur « envoi » pour confirmer la demande.

## Le compte lecteur-rice

En haut à droite de l'écran, votre nom s'affiche. En cliquant sur ce menu, vous pouvez accéder à votre compte lecteur-rice, à votre historique de recherche pour cette session et aux notices enregistrées.

| INFODOC, Compte                          |
|------------------------------------------|
| CONNECTÉ COMME :<br>INFODOC, Compte-test |
| Compte lecteur                           |
| Mes prêts                                |
| Mes réservations                         |
| Notices enregistrées                     |
| 🕙 Historique de recherche                |
| S Langue d'affichage : Français          |

Depuis le compte lecteur-rice, vous pouvez renouveler vos prêts en cours et regarder vos demandes de communication et de réservation.

| <> | Mon compte lecteur                                                                                                    |                                                                                                    |
|----|----------------------------------------------------------------------------------------------------|----------------------------------------------------------------------------------------------------|
|    | APERÇU PRÊTS RÉSERVATIO                                                                                                    | NS                                                                                                    |
|    | Prêts <b>CTOUT RENOUVELER</b><br><sup>1</sup> Le sexe du capitalisme : "mascu<br>Scholz, Roswitha (1959)<br>Date de retour : 31/12/21, 19:00<br>Retourner à : BDIC | Réservations<br><sup>1</sup> Pourquoi le patriarcat ? / Carol<br>Gilligan, Carol (1936)<br>RéSERVATION. En traitement<br>Retirer le document à : Salle de lecture |
|    | <sup>2</sup> Le patriarcat / / Ernest Bornema<br>Borneman,, Ernest, (1915-)<br>Date de retour: 31/12/21, 19:00<br>Retourner à : BDIC                               | <sup>2</sup> L'ennemi principal. 1. Économie<br>Delphy, Christine (1941)<br>RÉSERVATION. En traitement<br>Retirer le document à : Salle de lecture                |
|    |                                                                                                    | <sup>3</sup> La terreur féministe : petit élog<br>Hermoso Poza, Irene<br>RÉSERVATION. En traitement<br>Retirer le document à : Salle de lecture                   |
|    |                                                                                                    | CONSULTER TOUTES LES DEMANDES 7 >                                                                                                    |